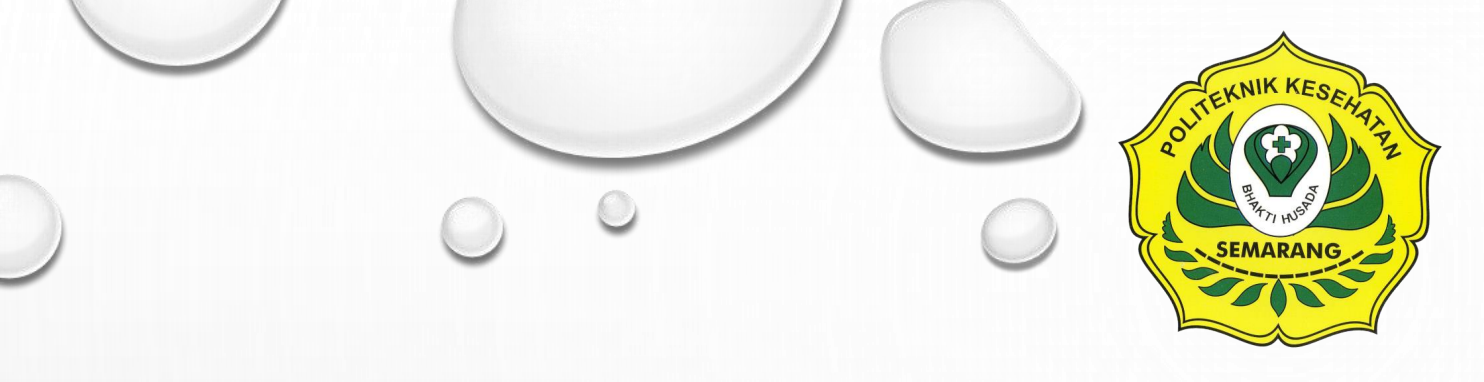

# PANDUAN RINGKAS KULIAH DARING MENGGUNAKAN HELTI VERSI 3.8

JURUSAN TEKNIK RADIODIAGNOSTIK DAN RADIOTERAPI

**POLTEKKES KEMENKES SEMARANG** 

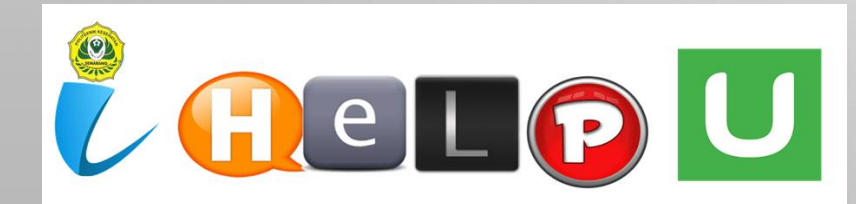

UNTUK MAHASISWA Versi 1.0

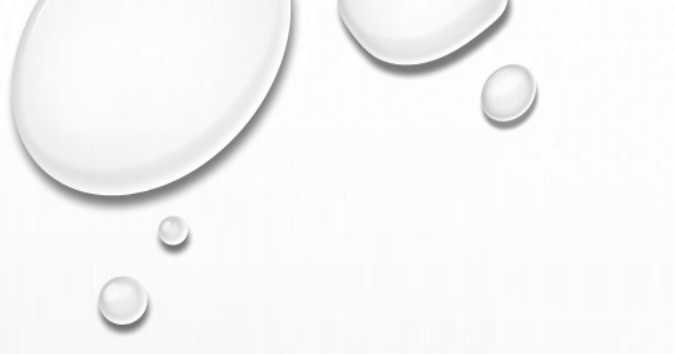

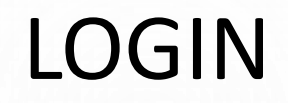

- Login melalui alamat web yang berbeda dengan versi sebelumnya: <u>https://helti.poltekkes-smg.ac.id/</u>
- USERNAME: NIM
- PASSWORD DEFAULT: h3ltimhs (disarankan untuk mengganti setelah login pertama kali)

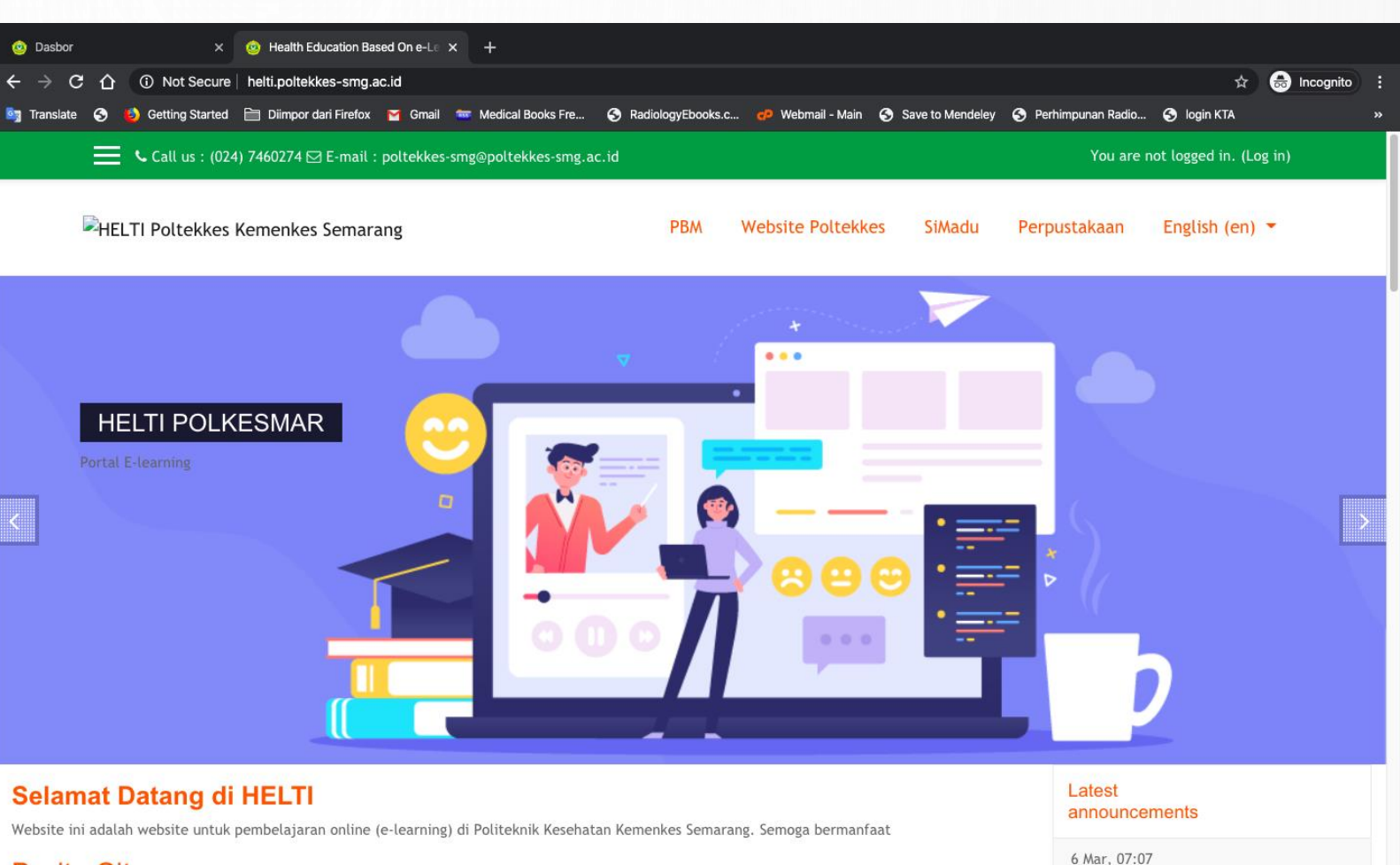

ADMIN

#### Berita Situs

- Klik logo user / nama anda
- Klik profil
- Klik ubah profil

### **UPDATE PROFIL**

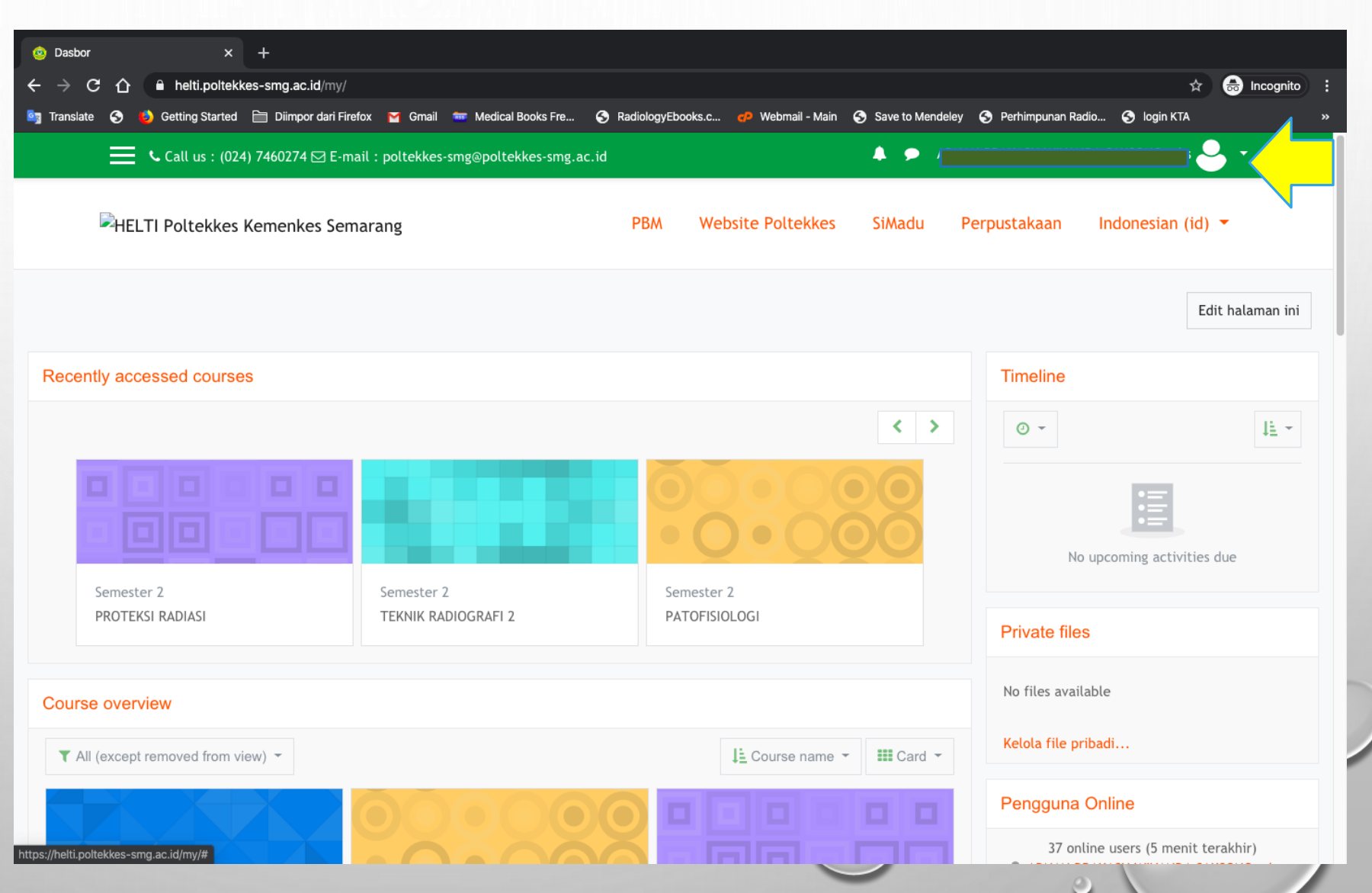

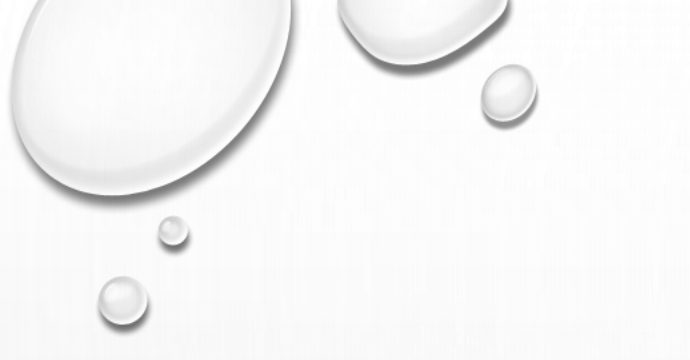

- Ganti nama depan: NAMA LENGKAP
- Ganti nama akhir: NIM

### **UPDATE PROFIL**

| 🙆 HELTI Po | ltekkes | Keme | nkes Sema 🗙     | S Health    | Education Bas          | sed On e-Le | ×   +             |         |                     |                  |                  |                     |             |
|------------|---------|------|-----------------|-------------|------------------------|-------------|-------------------|---------|---------------------|------------------|------------------|---------------------|-------------|
| <br>← → c  | 合       | Ê    | helti.poltek    | kes-smg.ac. | i <b>d</b> /user/edit. | .php?id=27  | '166&returnto=pro | ofile   |                     |                  |                  |                     | 4           |
| Translate  | 3       | 6    | Getting Started | 🗎 Diimpoi   | r dari Firefox         | M Gmail     | 🖮 Medical Books   | s Fre   | S RadiologyEbooks.c | 🥐 Webmail - Main | Save to Mendeley | S Perhimpunan Radio | 🕙 login KTA |
|            | =       | ¢    | Call us : (02   | 4) 7460274  | ⊠ E-mail :             | poltekkes   | s-smg@poltekkes   | -smg.ac | .id                 |                  | 🔺 🗩 🚛            |                     | nhs         |

#### ADNAN PRAKASH WIYANDA SAKSONO mhs

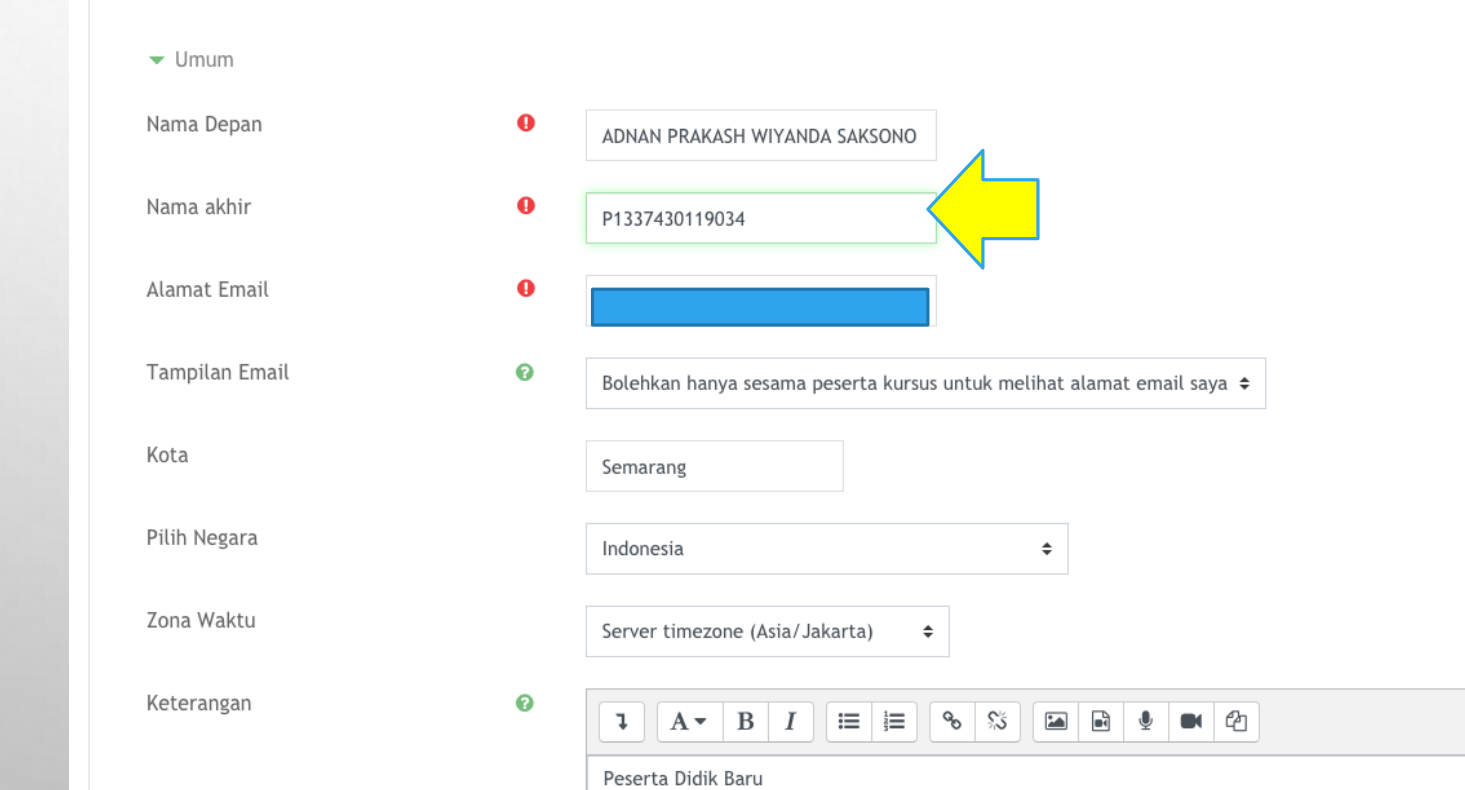

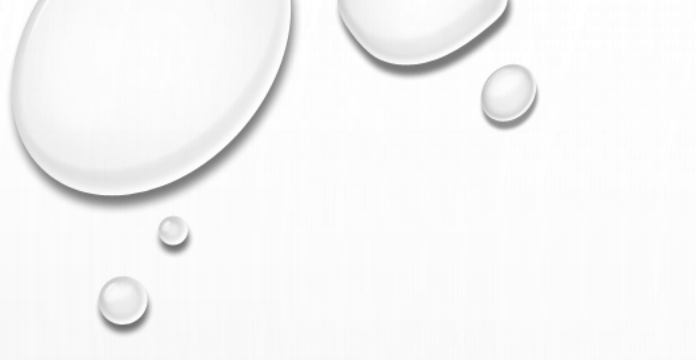

• Upload foto resmi berjas almamater

🙆 Helti

🤄 Transla

4

- Klik logo file
- Klik upload a file
- Pilih foto Anda (format jpg/png)
- Klik PERBAHARUI PROFIL

|                                           |                                            | $\smile$                                 |
|-------------------------------------------|--------------------------------------------|------------------------------------------|
| JPDATE PRC                                | OFIL                                       | $\bigcirc$                               |
| ELTI Poltekkes Kemenkes Sem × S Health Ed | ucation Based On e-Le 🗙 📔 🕂                |                                          |
| > C 🏠 🔒 helti.poltekkes-smg.ac.id/        | user/edit.php?id=27166&returnto=profile    | ks.c 🐢 Wehmail - Main 🔗 Save to Mendelev |
| Call us : (024) 7460274                   | E-mail : poltekkes-smg@poltekkes-smg.ac.id |                                          |
|                                           |                                            |                                          |
| ▼ Foto Pengguna                           |                                            |                                          |
| Gambar yang sedang dipakai                | Tidak ada                                  |                                          |
| Foto baru                                 | Anda dapat Accepted file types:            | Ukuran n                                 |
|                                           |                                            |                                          |

Image files used on the web .gif .jpe .jpg .jpg .png .svg .svgz

### GANTI PASSWORD

|                                  |                                                 | Not Secure — dev-helti.poltekkes                                                     | s-smg.ac.id 🔿                          |                |                      | Û     |
|----------------------------------|-------------------------------------------------|--------------------------------------------------------------------------------------|----------------------------------------|----------------|----------------------|-------|
| 🗙 🕓 Call us : (024) 🕻            | 7460274 🖂 E-mail : poltekkes-smg@polte          | kkes-smg.ac.id                                                                       |                                        |                | <u>e</u>             | - <   |
|                                  |                                                 | <u> </u>                                                                             |                                        |                | 🕐 Dashboard          |       |
| 🚯 Dasbor                         | HELTI Health Education<br>e-Learning and T      | n based on<br>raining Intensive                                                      | Website Poltekkes                      | iMadu Perpusta | 💄 Profil             | ı (id |
| 🆀 Beranda situs                  |                                                 |                                                                                      |                                        |                | PBM                  |       |
| 🛗 Kalender                       |                                                 |                                                                                      | Decan                                  |                | 🎟 Nilai-nilai        |       |
| Tile pribadi                     |                                                 |                                                                                      |                                        |                | 🗩 Pesan-pesan        |       |
|                                  |                                                 |                                                                                      |                                        |                | 差 Preferensi         |       |
| 🛎 Kursus Yang Saya Ikuti         | Dashar / Proferensi                             |                                                                                      |                                        |                | 🕩 Keluar             |       |
| 🕿 RAD 314-2019                   |                                                 |                                                                                      |                                        |                |                      |       |
| 🞓 RAD 313-2019                   |                                                 |                                                                                      |                                        | Kurouo Vong    | Sava                 |       |
| 🞓 RAD 302-2019                   | Preferensi                                      |                                                                                      |                                        | lkuti          | Saya                 |       |
| 🎓 MLK 211-2019                   | Akun pengguna                                   | Blogs                                                                                | Lencana                                | PROTEKSI R     | ADIASI               |       |
| 1 RAD 204-2019                   | Ubah profil                                     | Blog preferences                                                                     | Manage badges                          | RADIOFOTO      | GRAFI 2<br>IOGRAFI 2 |       |
| <ul> <li>DAD 202 2010</li> </ul> | Ubah password <b>3</b><br>Bahasa yang diingin n | SectorExternal blogsBadge preferencesnginnRegister an external blogBackpack settings | Badge preferences<br>Backpack settings | T BAHASA ING   | GRIS RADIOLOGI       |       |
| ј⇔ кај 203-2019                  | Preferensi forum<br>Preferensi editor           |                                                                                      |                                        |                | AN RADIOLOGI         |       |
| 🞓 MKL 405-2019                   | Preferensi kursus                               |                                                                                      |                                        | SISTEM PENO    | CATATAN MEDIK RADIO  | LOGI  |
| 🞓 RAD 202-2019                   | Message preferences                             |                                                                                      |                                        |                | SIOLOGI 2            |       |
| ➡ DAD 401 2010                   | Notification preferences                        |                                                                                      |                                        | KESEHATAN      | ESI DAN HUKUM PELAY  | ANAN  |

# PILIH KURSUS (MATA KULIAH)

- Lihat di sisi kiri/kanan: Kursus yang Saya Ikuti
- Cek pada KRS Anda, kalau ada MK yang belum terlihat, klik Materi Kursus yang Tersedia

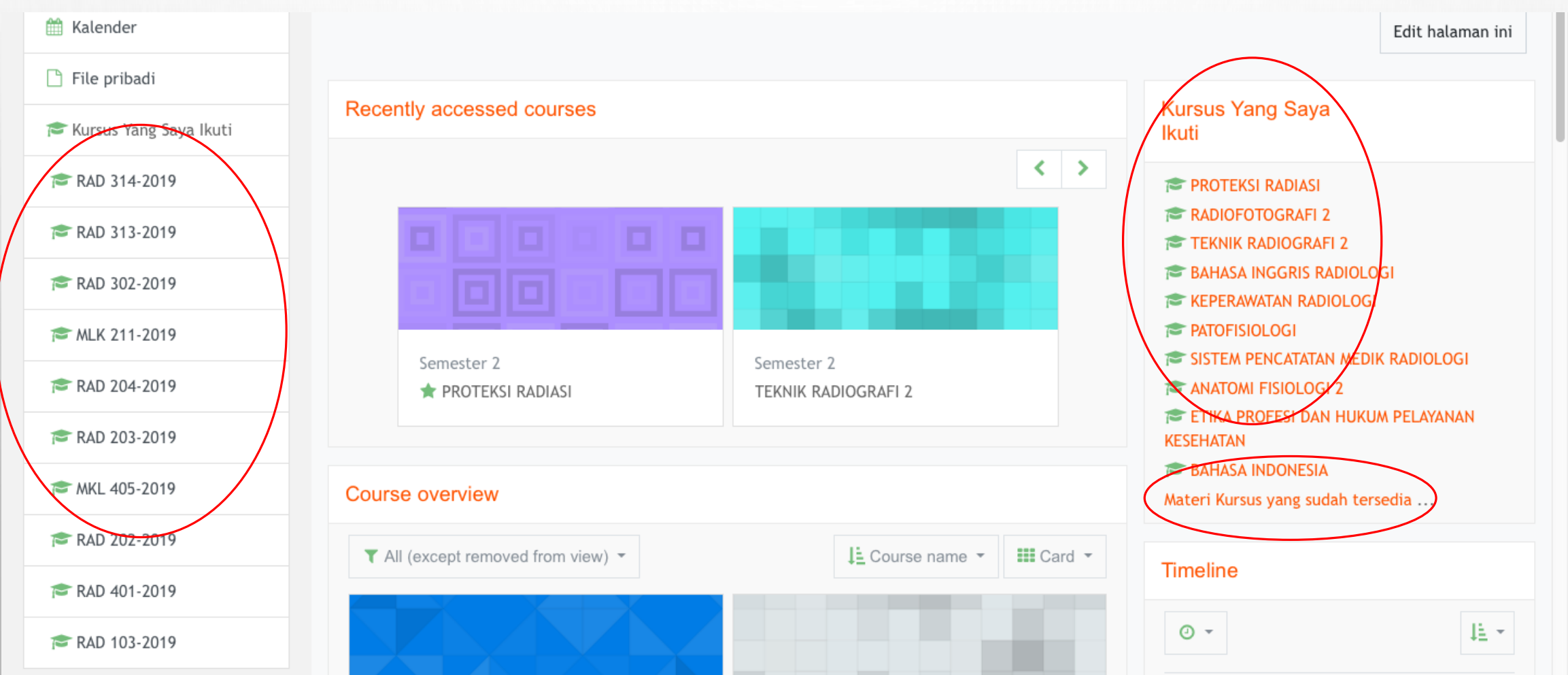

# PILIH KURSUS (MATA KULIAH)

- Klik Jurusan Teknik Radiodiagnostik dan Radioterapi
- Pilih Prodi Anda
- Pilih tahun ajaran 2019-2020 >> Genap >> Semester Anda saat ini

|                                                 | Not Secure — dev-                                                                               | helti.poltekkes-smg.ac.id | Ċ                                                                                                    |                                       | ₫ <sup>-</sup> - |
|-------------------------------------------------|-------------------------------------------------------------------------------------------------|---------------------------|----------------------------------------------------------------------------------------------------|---------------------------------------|------------------|
| 🗙 🕓 Call us : (024) 7460274 🖂 E-mail :          | poltekkes-smg@poltekkes-smg.ac.id                                                               |                           |                                                                                                    | · · · · · · · · · · · · · · · · · · · |                  |
| Cari kursus     Cari kursus     A Beranda situs | Maju                                                                                            | Tutup semua               | Ikuti  PROTEKSI RADIASI RADIOFOTOGRAFI 2                                                                                        |                                       |                  |
|                                                 | urusan Keperawatan<br>urusan Kebidanan                                                          |                           | <ul> <li>TEKNIK RADIOGRAFI 2</li> <li>BAHASA INGGRIS RADIOLOGI</li> <li>KEPERAWATAN RADIOLOGI</li> <li>PATOFISIOLOGI</li> </ul> |                                       |                  |
| ➢ Kursus Yang Saya Ikuti                        | urusan Gizi                                                                                     |                           | <ul> <li>SISTEM PENCATATAN MEDIK RADIOLO</li> <li>ANATOMI FISIOLOGI 2</li> <li>ETIKA PROFESI DAN HUKUM PELAYAN</li> </ul>       | GI                                    |                  |
| RAD 313-2019                                    | urusan Teknik Radiodiagnostik & Radiot <ul> <li>Prodi DIII T. Radiodiagnostik dan Ra</li> </ul> |                           | KESEHATAN<br>🎓 BAHASA INDONESIA<br>Materi Kursus yang sudah tersedia                                                            |                                       |                  |
| ☞ RAD 302-2019 ☞ MLK 211-2019                   | ▶ Prodi D-IV Teknik Radiologi                                                                   |                           |                                                                                                    |                                       |                  |
| r≊ RAD 204-2019                                 | Prodi DIII T. Radiodiagnostik dan Ra                                                            |                           |                                                                                                    |                                       |                  |

# ENROLLMENT (PENDAFTARAN KE KURSUS)

- Hal ini dilakukan bila ada MK yang belum anda ikuti / tidak sesuai dengan KRS
- Pilih Kursus yang belum Anda ikuti
- Klik nama kursus

| Kategori Kursus:                                                                                                    | Kursus Yang Saya<br>Ikuti                    |                                                |
|----------------------------------------------------------------------------------------------------|----------------------------------------------|------------------------------------------------|
| Jurusan Teknik Radiodiagnostik & Radioterapi<br>Cari kursus<br>PROTEKSI RADIASI<br>Dosen: Darmini Darmini<br>Dosen: DARMINI, S. SI, M. KES dan                                                  | / Prodi DIII T. Radiodiagnostik dan Radioter | rapi Ser                                       |
| Dosen: SITI DARYATI, S. Si, M. KES dsh<br>Dosen: SITI DARYATI, S.Si, M.Sc dsn<br><b>RADIOFOTOGRAFI 2</b><br>Dosen: BAGUS ABIMANYU dsn<br>Dosen: Andrey Nino Kurniawan<br>Dosen: DWI ROCHMAYANTI |                                              | ◆ Tanda kalau belum<br>bergabung ke kursus ini |
| TEKNIK RADIOGRAFI 2<br>Dosen: DARMINI, S. SI, M. KES dsn<br>Dosen: KASIMIN, SH, M.Kes dsn<br>Dosen: SRI MULYATI, S.Si,MT dsn<br>Dosen: MUHAMMAD ERFANSYAH<br>Dosen: SUDIYONO MARIO YAHMAN       |                                              |                                                |

## ENROLLMENT (PENDAFTARAN KE KURSUS)

Klik daftarkan saya

Note: hubungi admin Helti jika Anda telah lakukan semua langkah di atas, namun tetap belum bergabung ke MK di smt ini

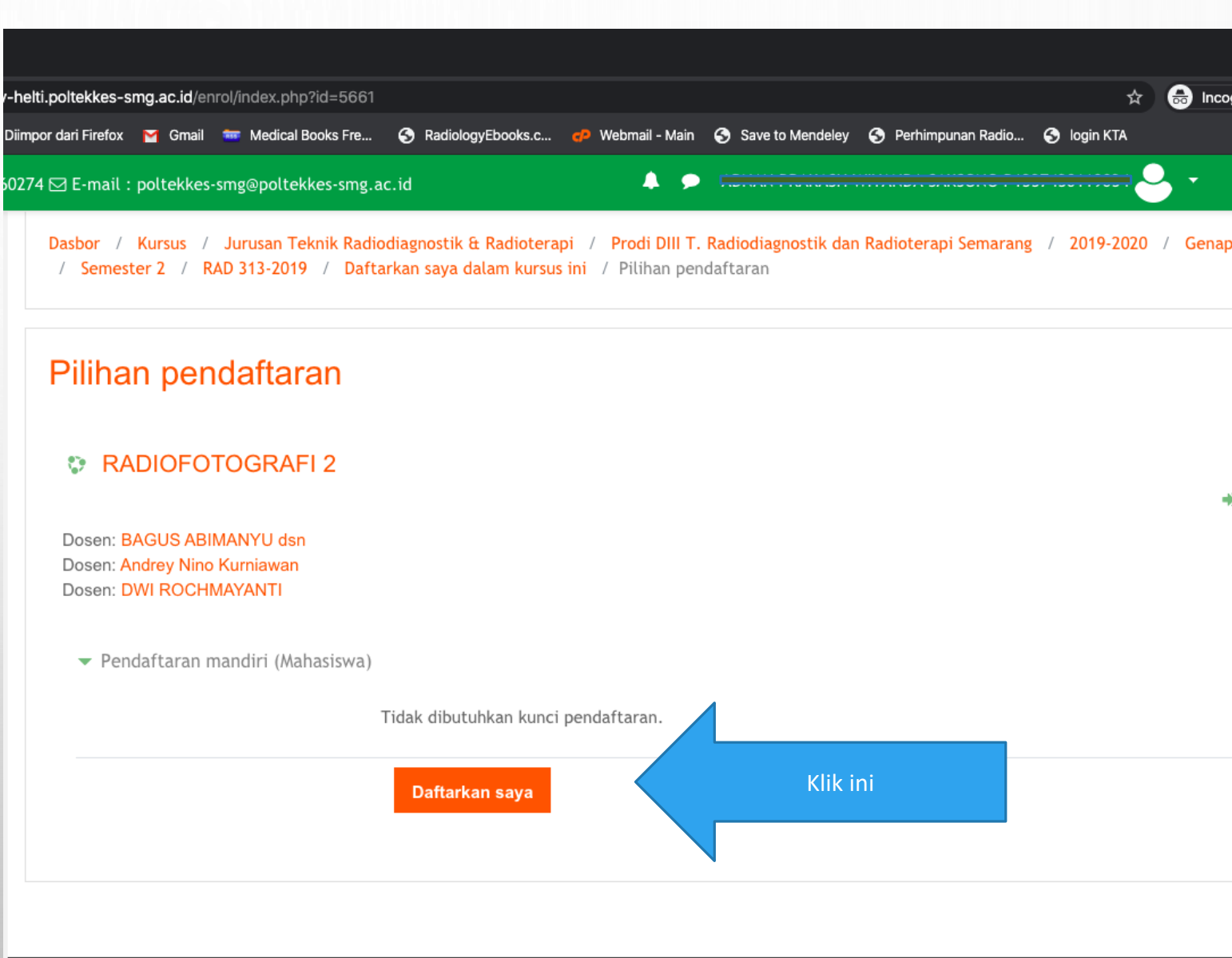

ABSENSI

| 🤨 Kursus: BAHASA INGGRIS RADIC 🗙 | +                                                | 😟 MLK 211-2019: Attendance 🛛 🗙  | +                                                                                         |                                            |                                  |  |  |  |  |
|----------------------------------|--------------------------------------------------|---------------------------------|-------------------------------------------------------------------------------------------|--------------------------------------------|----------------------------------|--|--|--|--|
| ← → C ☆ ① Not Secure             | dev-helti.poltekkes-smg.ac.id/course/view.php?id | id= ← → C ① ① Not Secure        | dev-helti.poltekkes-smg.ac.id/mod/attendance/view.php?id=46382                            |                                            | ☆ 😁 Inco                         |  |  |  |  |
| 🔄 Translate 🔇 🎒 Getting Started  | 🗁 Diimpor dari Firefox 🛛 Gmail 🚥 Medical Bool    | 🔄 Translate 📀 🍪 Getting Started | 🗎 Diimpor dari Firefox 🎽 Gmail 🚥 Medical Books Fre 🚱 RadiologyEb                          | ooks.c 🧬 Webmail - Main 🔇 Save to Mendeley | 📀 Perhimpunan Radio 📀 login KTA  |  |  |  |  |
|                                  |                                                  | 🗙 🕓 Call us : (024              | I) 7460274 🖂 E-mail : poltekkes-smg@poltekkes-smg.ac.id                                   | A                                          | · · · ·                          |  |  |  |  |
| 🗙 💪 Call us : (024               | ) 7460274 🖂 E-mail : poltekkes-smg@poltekkes     | S-S                             | HELTI Poltekkes Kemenkes Semarang                                                         | PBM Website Poltekkes SiA                  | Aadu Perpustakaan Indonesian (id |  |  |  |  |
|                                  | topik 3                                          | ALK 211-2019                    |                                                                                           |                                            |                                  |  |  |  |  |
| 📂 MLK 211-2019                   |                                                  | 曫 Peserta                       |                                                                                           |                                            |                                  |  |  |  |  |
|                                  |                                                  | Badges                          | BAHASA INGGRIS RAD                                                                        | IOLOGI                                     |                                  |  |  |  |  |
| 👕 Peserta                        | topik 4                                          | I Nilai                         | Dasbor / Kursus Yang Saya Ikuti / MLK 211-2019 / topik 5 / Attendance / Attendance report |                                            |                                  |  |  |  |  |
| Badges                           |                                                  | 🗅 General                       |                                                                                           |                                            |                                  |  |  |  |  |
| 🌐 Nilai                          | topik 5                                          | 🗅 topik 1                       | This course All courses                                                                   |                                            |                                  |  |  |  |  |
| Conoral                          | 🎄 Attendance                                     | 🗅 topik 2                       | < March >                                                                                 |                                            | All All past Months Weeks Days   |  |  |  |  |
|                                  |                                                  | 🗀 topik 3                       | Tanggal Description                                                                       | Status                                     | Points Remarks                   |  |  |  |  |
| 🗅 topik 1                        |                                                  | 🗅 topik 4                       | Tue 17 Mar 2020 Regular class session                                                     | Late                                       | 1 / 2 Self-recorded              |  |  |  |  |
| 🗅 topik 2                        | торік б                                          | 🗅 topik 5                       | 8AM - 12PM                                                                                |                                            |                                  |  |  |  |  |
|                                  |                                                  | 🗅 topik 6                       | Tue 17 Mar 2020 Regular class session<br>11AM - 1PM                                       | (                                          | Submit attendance                |  |  |  |  |
| 🗀 topik 3                        | topik 7                                          | C topik 7                       | Tue 31 Mar 2020 Regular class session                                                     | 7                                          | 2/2                              |  |  |  |  |
| □ topik 4                        |                                                  |                                 | 8AM - 10AM                                                                                | ·                                          | ., 2                             |  |  |  |  |
|                                  | topik 8                                          |                                 |                                                                                           |                                            |                                  |  |  |  |  |
| 🗀 topik 5                        | ισρικο                                           | 🗀 topik 9                       | Taken sessions: 1<br>Points over taken sessions: 1 / 2                                    |                                            |                                  |  |  |  |  |
| Co. Locally (                    |                                                  | 🗀 topik 10                      | Percentage over taken sessions: 50,0%                                                     |                                            |                                  |  |  |  |  |
| 🗆 торік б                        | topik 9                                          |                                 |                                                                                           |                                            |                                  |  |  |  |  |

🗅 topik 7

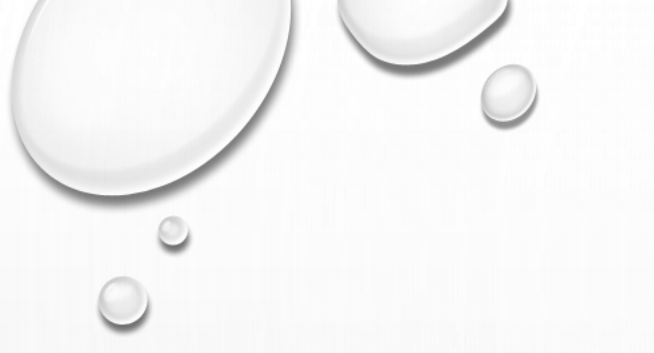

# PERKULIAHAN DARING

X Call us : (024) 7460274 ⊠ E-mail : poltekkes-smg@poltekkes-smg.ac.id

+

+

+

+

+

4

TM 14 - SOFT TISSUE TECHNIC 🖉

Diskusi TR sof tissue technic 🖉

welcome to the class: TR4 -14

FEEDBACK DARI MAHASISWA

Attendance 🖋

Penugasan 🖉

Mari kita diskusikan

🗸 Kuis TM 14 🖉

🕒 VC-TR4-14 🥒

🕂 📢 Survei01 🖉

- MODEL PERKULIAHAN:
  - PEMBERIAN MATERI DARI DOSEN BERUPA PDF, PPT ATAU LINK VIDEO
  - PENUGASAN
  - DISKUSI
  - EVALUASI

| P | RAD 304-2019                         |
|---|--------------------------------------|
| 쑙 | Peserta                              |
| U | Badges                               |
| ⊞ | Nilai                                |
| C | General                              |
|   | TM 1-INTRODUCE, HSG                  |
| 0 | TM 2-MAMMOGRAPHY,<br>PELVIMETRI      |
| 6 | TM 3 - FETOGRAPHY,<br>PLACENTOGRAPHY |
| 6 | TM - 4<br>DUCTULOGRAPHY              |
| C | TM 5 - SIALOGRAPHY                   |
| 6 | TM 6 -<br>DAKRIOSISTOGRAPHY          |

#### PENUGASAN

Soal

Belur Ditan

1,00 үр Та

soal

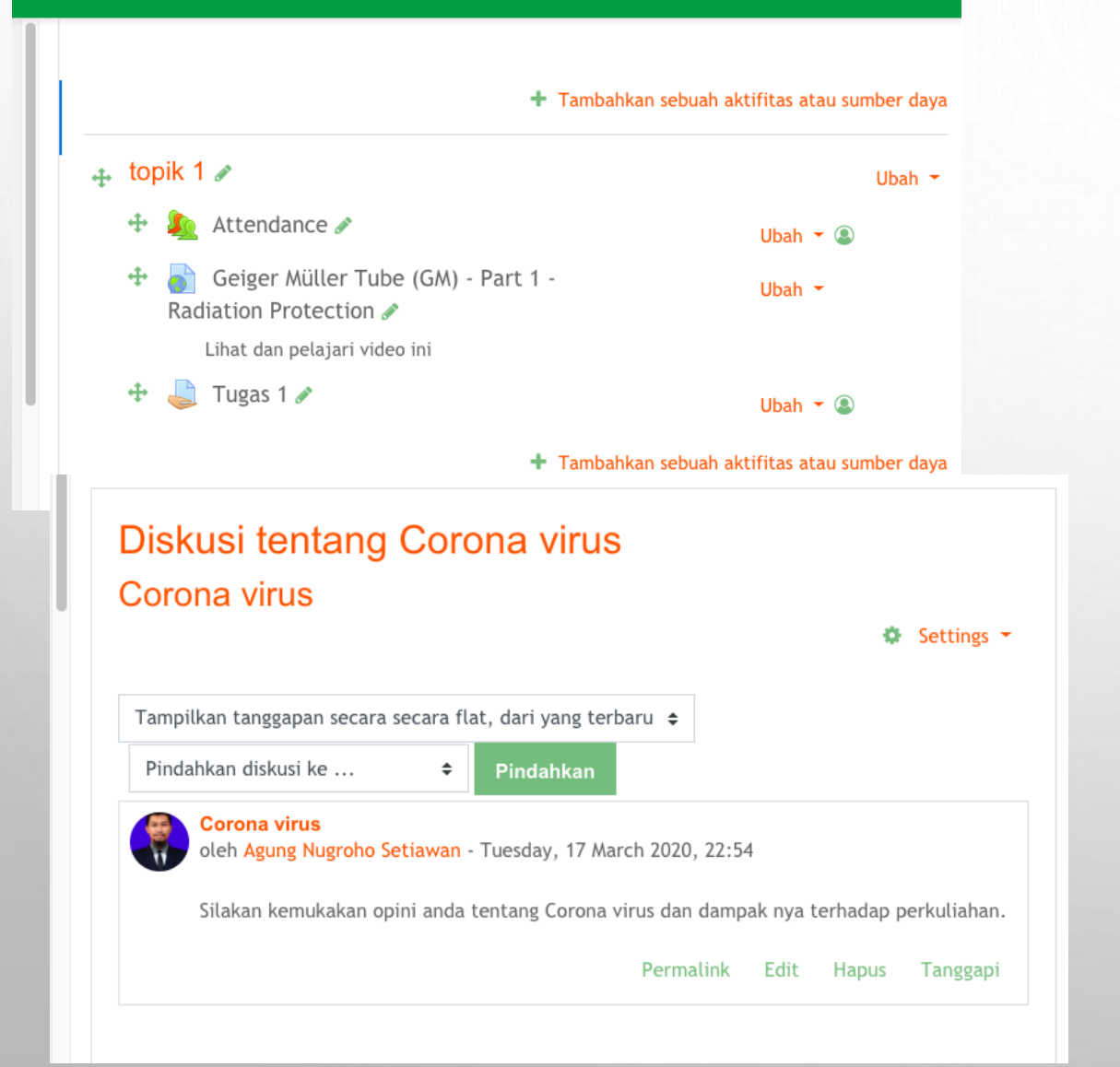

#### RESUME PEMERIKSAAN DAKRIOGRAFI

Ö,

Buatlah ringkasan pemeriksaan dakriografi dan aplikasi klinisnya.

Minimal 200 kata. Dilarang copypaste

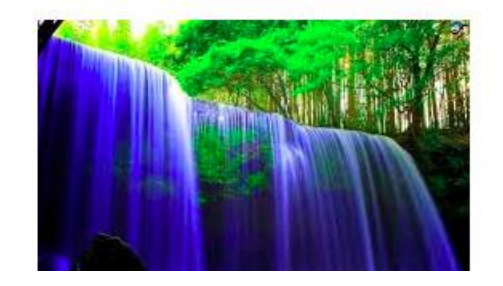

| <b>2</b><br>m dijawab<br>Idai dari | Pada pemotretan soft tissue leher menggunakan kVp 30, berapa mAs yang<br>digunakan? (normal, kVp 55, mAs 12) |
|------------------------------------|----------------------------------------------------------------------------------------------------|
| andai soal<br>Sunting              | Pilih salah satu:<br>a. 8<br>b. 18                                                                           |
|                                    | O c. 20                                                                                                    |

Previous page

Next page

LAYANAN KIRIM PESAN

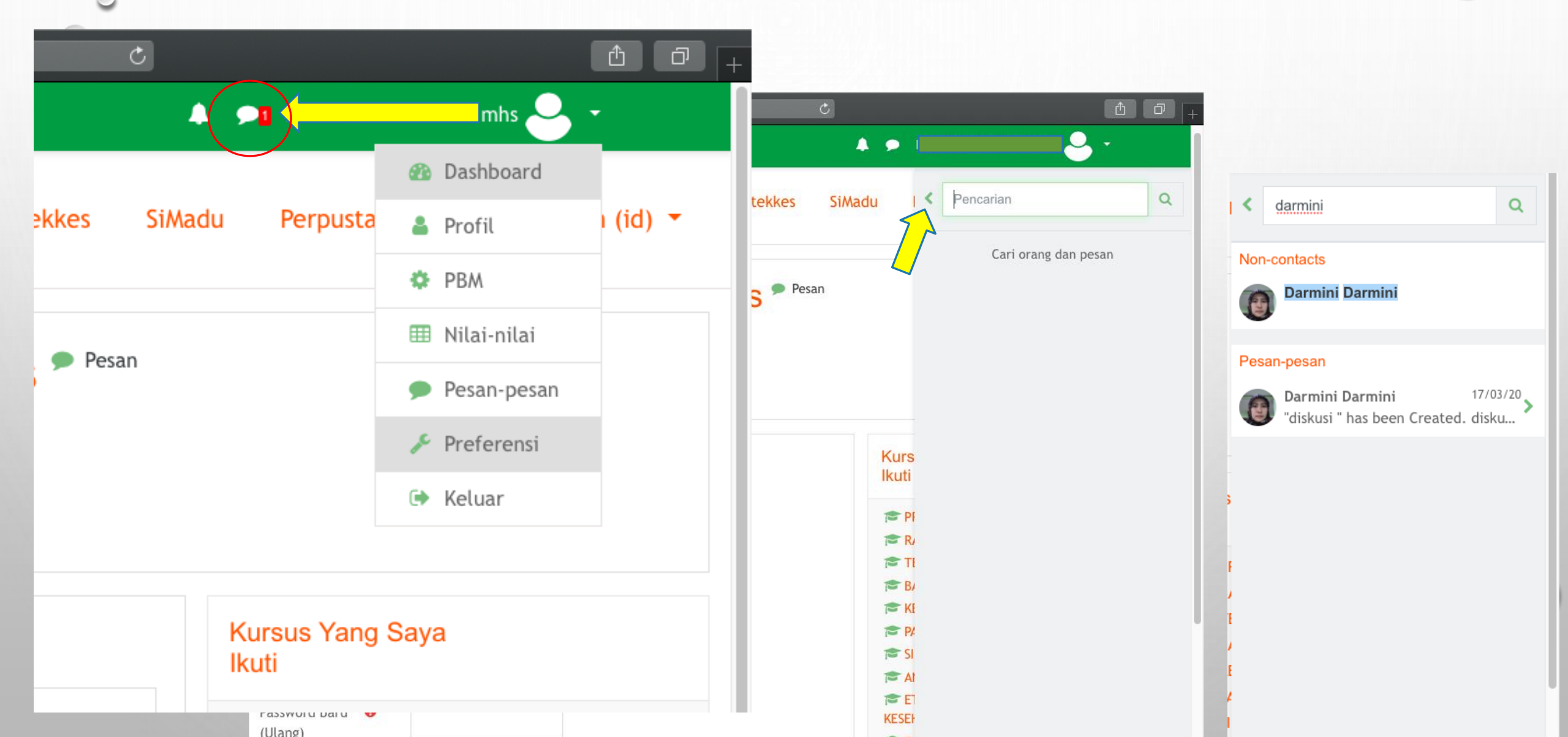

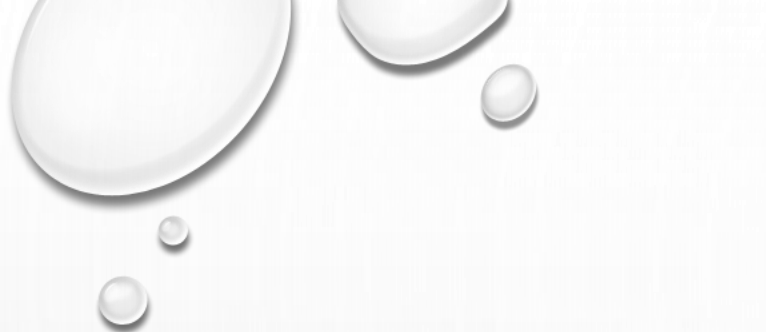

#### EVALUASI

- Format evaluasi online disesuaikan dengan jenis penugasan
- Penilaian dilakukan terhadap: kehadiran mahasiswa dan respon dari mahasiswa atas penugasan yang diberikan oleh dosen

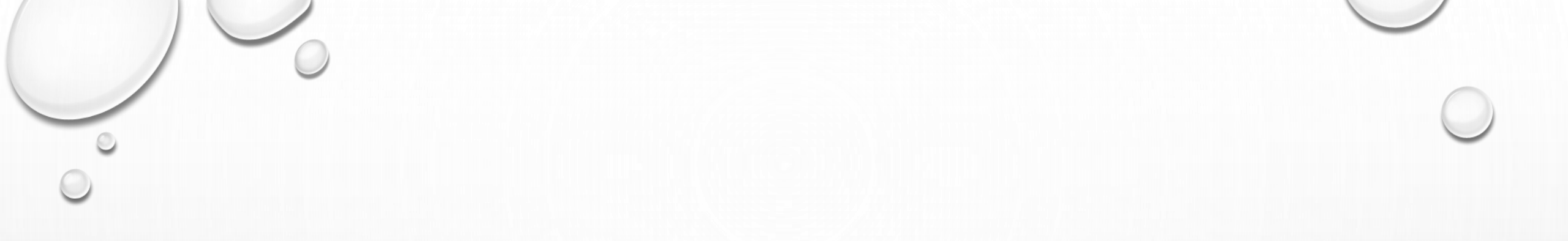

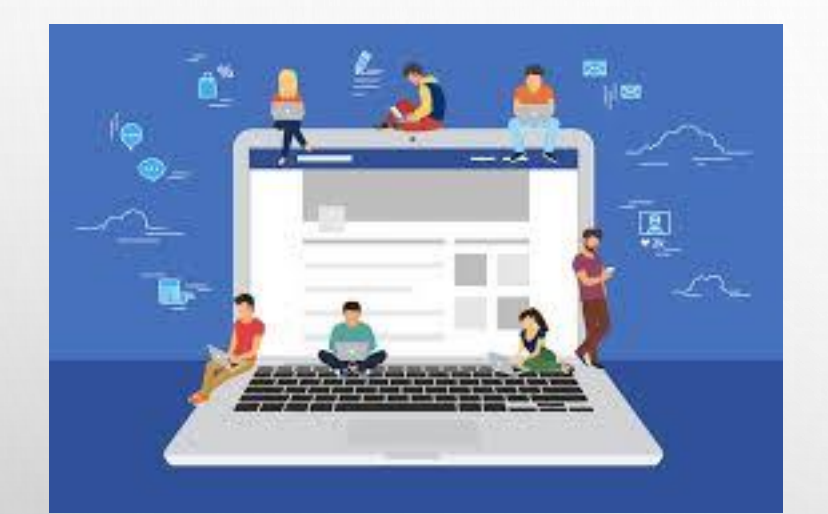

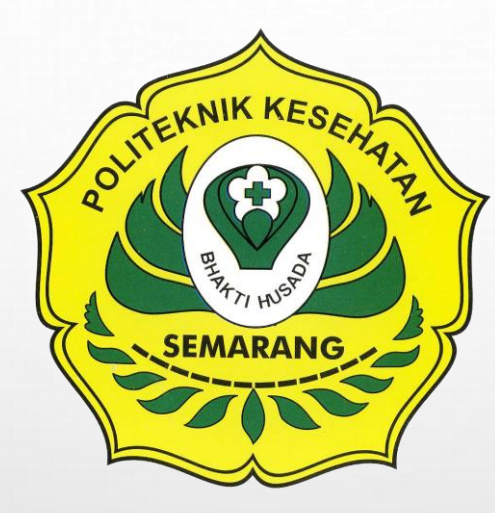

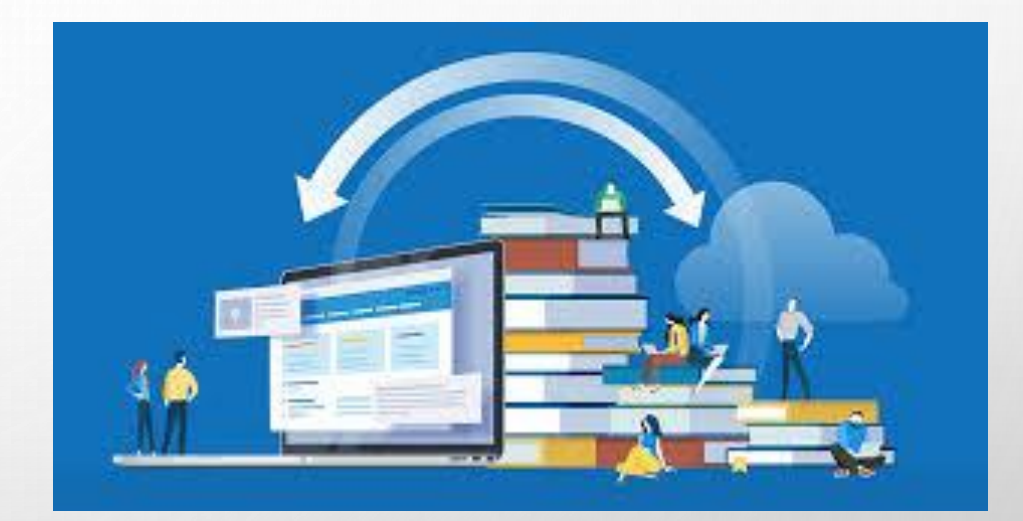

© Jurusan Teknik Radiodiagnostik dan Radioterapi